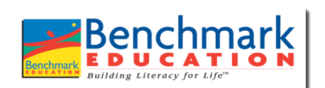

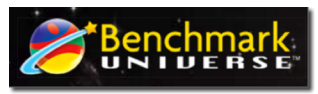

## Accessing Assessment Data in Benchmark Universe

1. Click on the "Reports icon on your landing page.

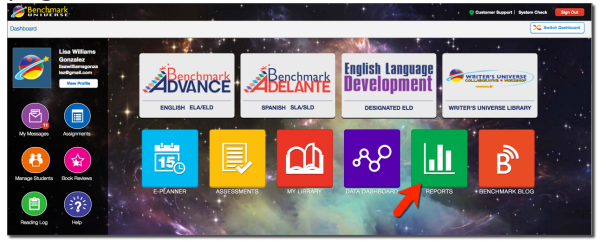

3. Choose your class from the pull-down menu.

| не           |                                                |                                                                                    | Sgn Out 🗘 Linkibl                                                                       |
|--------------|------------------------------------------------|------------------------------------------------------------------------------------|-----------------------------------------------------------------------------------------|
| ird          |                                                |                                                                                    |                                                                                         |
| lez, Lisa    |                                                |                                                                                    | Period: From Aug 1, 2016 🛗                                                              |
| v Su         | ubject (All)                                   | • Grade (All) • Min. Res                                                           | tts 1 🔹 View Class 👻 Select Tests                                                       |
| Government C | Grade 4 Unit 1 Week 2:<br>Government in Action | 0                                                                                  | Wew Class<br>Williams Gonzalez Class 176025 (2015 - 2016 FY)                            |
|              |                                                |                                                                                    | Student Results For Displayed Tests Print                                               |
|              | rd<br>lez, Lisa<br>v S<br>Government           | d<br>lez, Lisa<br>• Subject (Al)<br>Grade 4 Unit 1 Wesk 2:<br>Government in Action | tiz Usa<br>• Subject (4) • Grade (4) • Min. Resu<br>Soverment O<br>Government in Action |

5. The Class Dashboard allows you to see overall student performance and how many students took the assessment.

| Teacher Dash                  | board / Class Dasi    |                         |                                   |                 |                                   |                 | aei (     |
|-------------------------------|-----------------------|-------------------------|-----------------------------------|-----------------|-----------------------------------|-----------------|-----------|
| Villiame Gon                  |                       | hboard                  |                                   |                 |                                   |                 |           |
| Timuma Gon                    | zalez Class 17        | 6025                    |                                   |                 |                                   |                 | and Tanta |
| Type (AI)<br>Restrict to      | v tests taken in this | Subject (AI)<br>a class | Min. Results                      | No. of Tests 6  | Update                            | Student Results | Print     |
| Grade                         | 4 Unit 1: Governr     | ment in Action ×        | Grade 4 Unit 1 Week 2:<br>Action  | Government in 🗙 | Grade 4 Unit 1 Week 1:<br>Action  | Government in X |           |
| Class Average<br>Raw Score Av | e Score<br>erage      | 40%<br>10/25            | Class Average Score               | 25%             | Class Average Score               | 59%             |           |
| Result Count                  |                       | 2                       | Raw Score Average<br>Result Count | 3/12            | Raw Score Average<br>Result Count | 6/10<br>10      |           |
| Below 40%                     | 6 do-60% 60-          | 80% 📕 Over 80%          | Below 40% 40-60% 60-              | 80% 📕 Over 80%  | Below 40% 40-60% 60               | 80% Cver 80%    |           |
| 00                            | 0                     |                         | Show school and district result   | ts.             | Show school and district result   | ta              |           |

7. Click on the green icon to see Student Results as a class. Click on the "Student Reports" to see individual student results. Always click on "Class Dashboard" to go back to your previous screen.

| hboa              | rd Explorer Student<br>History                   | /               |              |         |     | Sign Out        | ∍ Unl     | 네는!   |
|-------------------|--------------------------------------------------|-----------------|--------------|---------|-----|-----------------|-----------|-------|
| Teach             | er Dashboard / Class Dashboard /                 | Student Results |              |         |     | _               |           |       |
| Selecti<br>Period | ed tests Grade 4 Unit 1 Wee<br>From Jul 18, 2016 | ek 1: Governmen | t in Action  |         |     |                 |           |       |
|                   |                                                  |                 |              |         |     | Student Reports | Options - | Print |
|                   | Student I                                        | D               | Result Date  | Percent | Raw |                 |           |       |
|                   | Coleman, Amy 6                                   | 577248          | Jul 29, 2016 | 20      | 2   |                 |           |       |
| 2                 | Dunagan, Laura                                   | 677250          | Jul 29, 2016 | 60      | 6   |                 |           |       |
| 3                 | Espinoza, Mary 6                                 | 577243          | Jul 29, 2016 | 80      | 8   |                 |           |       |
| - 4               | Kuramura, Jennifer 5                             | 56950018a3c9    | Jul 29, 2016 | 40      | 4   |                 |           |       |
| 5                 | Nguyen, Tina                                     | 677245          | Jul 29, 2016 | 50      | 5   |                 |           |       |
| - 6               | Otero, Fernando 6                                | 677244          | Jul 29, 2016 | 70      | 7   |                 |           |       |
| 7                 | Pio, Maria 6                                     | 677251          | Jul 29, 2016 | 60      | 6   |                 |           |       |
|                   | Scott, Maren 6                                   | 577246          | Jul 29, 2016 | 80      | 8   |                 |           |       |
|                   | Shauck, Cristy 6                                 | 677252          | Jul 29, 2016 | 50      | 5   |                 |           |       |
|                   |                                                  |                 |              |         |     |                 |           |       |

2. Click on the "Dashboard" button.

|                                     |                                                 |                                | nark<br>Ne*   |
|-------------------------------------|-------------------------------------------------|--------------------------------|---------------|
| LEGACY DASHBOARD                    |                                                 |                                |               |
|                                     |                                                 | Welcome Lisa Williams Gonzales | LOGOUT        |
| Dashboard (1) Item Analysis         |                                                 |                                | Ø-            |
|                                     | Dashboard (1)                                   |                                | 0             |
| Period                              | 🕨 Williams Gonzalez Class 176025 2015 - 2016 FY | No. of Students: 10            | 4 tests taken |
| From: Aug 01, 2016 To: Sep 02, 2016 |                                                 |                                |               |
| Display Custom Report Set           |                                                 |                                |               |
| Select Report Set                   |                                                 |                                |               |
|                                     |                                                 |                                |               |

4. To access assessment given in the previous month, change the date range and then use the pull-down menu to choose your class.

| Dashboard                                | Explorer               | Student<br>History |                                                |         |                     |                                    |   |                            | Sign Out ( 🕈                        |                                               |
|------------------------------------------|------------------------|--------------------|------------------------------------------------|---------|---------------------|------------------------------------|---|----------------------------|-------------------------------------|-----------------------------------------------|
| Teacher Das<br>Williams Go<br>Type (All) | hboard<br>nzalez, Lisa | • Subjec           | t (All)                                        | • Grade | (AI)                | • Min. Results                     | 1 |                            | Period: Fre                         | vm Jul 18, 2016 💾                             |
| Grade 4 Uni<br>in Action                 | t 1: Governmer         | t <b>O</b>         | Grade 4 Unit 1 Week 2:<br>Government in Action | 0       | Grade 4<br>Characte | Unit 2 Week 1:<br>ers' Actions and | 0 | Grade 4 Unit<br>Government | Wow Class<br>Williams Gonzalez Clas | s 176025 (2015 - 2016 FY)<br>ayed Tests Print |

6. Clicking on each of the icons will give you a different look at the data.

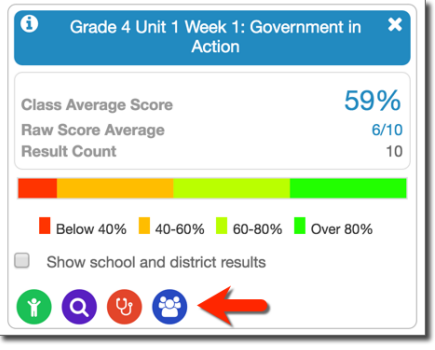

8. Click on the purple icon to see "Item Analysis". When you click on the boxes, you will receive additional information on each item.

| ishboar                         | d Explo             | ner Sh<br>Hi               | udent<br>story                         |                             |                                |                          |                    |                                                    |           |                                                                                                    | Sign Out 🕞            | link                     | Fi (       |
|---------------------------------|---------------------|----------------------------|----------------------------------------|-----------------------------|--------------------------------|--------------------------|--------------------|----------------------------------------------------|-----------|----------------------------------------------------------------------------------------------------|-----------------------|--------------------------|------------|
| Teache                          | r Dashboard         | Class Dashb                | oard / Item /                          | Analysis                    |                                |                          |                    |                                                    |           |                                                                                                    |                       |                          |            |
| Test Na<br>Class N<br>No. of r  | me<br>ame<br>esults | Grad<br>Willia<br>1        | de 4 Unit 1 \<br>ams Gonzal            | Veek 2: G<br>ez Class<br>No | Governm<br>176025<br>. of scho | ent in Act<br>ol results | ion                | 1                                                  | No. of di | trict results 1                                                                                          |                       |                          |            |
| Sho                             | w standards         | ts Show oth                | pethool resul                          | ts<br>Show qu               | estion typ                     | ies                      |                    |                                                    |           | Answer Lab                                                                                               | els Letters (<br>Stur | A, B, C)<br>dent Reports | •<br>Print |
|                                 | Correct<br>Answer   | Points<br>Possible         | Points                                 | А                           | в                              | с                        | D                  |                                                    | Other     | Question Type                                                                                            |                       |                          |            |
| 1                               |                     | 2                          | 0.0                                    |                             |                                |                          |                    | DOK 2<br>DOK 3                                     |           | Complex                                                                                                  |                       |                          |            |
| 2                               | •                   | 2                          | 0.0                                    |                             |                                | ·                        |                    | DOK 2<br>DOK 3                                     |           | Complex                                                                                                  |                       |                          |            |
|                                 | С                   | 1                          | 0.0                                    | 0%                          | 100%                           | 096                      | 0%                 | DOK 3                                              |           | Multiple Choice                                                                                          |                       |                          |            |
| 3                               |                     |                            |                                        |                             |                                | 001                      |                    |                                                    |           |                                                                                                    |                       |                          |            |
| 4                               | A                   | 1                          | 1.0                                    | 100%                        | 0%                             | 079                      | 0%                 | DOK 2                                              |           | Multiple Choice                                                                                          |                       |                          |            |
| 3<br>4<br>5                     | A<br>•              | 1                          | 1.0                                    | 100%                        | 0%                             | •                        | 0%                 | DOK 2<br>DOK 2                                     |           | Multiple Choice<br>Text Hot Spot                                                                         |                       |                          |            |
| 3<br>4<br>5<br>6                | A<br>•<br>C         | 1<br>1<br>1                | 1.0<br>0.0<br>1.0                      | 100%<br>0%                  | 0%                             | -<br>100%                | 0%<br>0%           | DOK 2<br>DOK 2<br>DOK 1                            |           | Multiple Choice<br>Text Hot Spot<br>Multiple Choice                                                      |                       |                          |            |
| 3<br>4<br>5<br>6<br>7           | A                   | 1<br>1<br>1<br>1           | 1.0<br>0.0<br>1.0<br>0.0               | 100%<br>0%                  | 0%                             | ·<br>100%                | 0%<br>0%           | DOK 2<br>DOK 2<br>DOK 1<br>DOK 2                   |           | Multiple Choice<br>Text Hot Spot<br>Multiple Choice<br>Table Hot Spot                                    |                       |                          |            |
| 3<br>4<br>5<br>6<br>7<br>8      | A                   | 1<br>1<br>1<br>1<br>1      | 1.0<br>0.0<br>1.0<br>0.0<br>1.0        | 100%<br>0%<br>0%            | 0%<br>0%                       | ·<br>100%<br>·<br>100%   | 0%<br>•<br>0%<br>• | DOK 2<br>DOK 2<br>DOK 1<br>DOK 2<br>DOK 1          |           | Multiple Choice<br>Text Hot Spot<br>Multiple Choice<br>Table Hot Spot<br>Multiple Choice                 |                       |                          |            |
| 3<br>4<br>5<br>6<br>7<br>8<br>9 | A                   | 1<br>1<br>1<br>1<br>1<br>1 | 1.0<br>0.0<br>1.0<br>0.0<br>1.0<br>0.0 | 10096<br>0%<br>0%           | 0%                             | 100%<br>100%             | 0%                 | DOK 2<br>DOK 2<br>DOK 1<br>DOK 2<br>DOK 1<br>DOK 3 |           | Multiple Choice<br>Text Hot Spot<br>Multiple Choice<br>Table Hot Spot<br>Multiple Choice<br>Multi-Select |                       |                          |            |

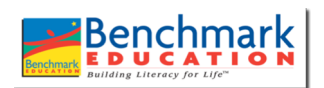

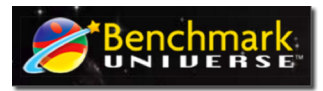

## Accessing Assessment Data in Benchmark Universe

9. Click on the red <sup>(2)</sup> icon to see the "Class Diagnostic" report. This will identify the standards tested. Use the toggle to determine the number standards represented in each question. Click on the standard to see how each individual student performed on that standard.

| Teacher Dash            | board / Cla              | ss Dashboard / Class Diagnostic                                                                                                    |            |         |                      |                     |
|-------------------------|--------------------------|----------------------------------------------------------------------------------------------------|------------|---------|----------------------|---------------------|
| Test Name<br>Class Name |                          | Grade 4 Unit 1 Week 1: Government in Action<br>Williams Gonzalez Class 176025 Teacher 8                                                                            | lame       | William | s Gonzalez, Lisa     |                     |
| No. of results          |                          | 10 Class ave                                                                                                    | rage score | 59%     |                      |                     |
| New Standard            | is                       | Restrict results to tests taken in this                                                                                                    | olass      |         |                      | Print •             |
|                         |                          |                                                                                                    |            |         |                      |                     |
| Show only s             | tandards wi              | th 1 or more associated items                                                                                                    |            |         | Students below maste | ry threshold (100%) |
|                         |                          |                                                                                                    |            |         | •                    | 00                  |
| Standard                | Desc                     | iption                                                                                                    | Items      | Avg.    | Student              | Score               |
| 1.4.4                   | Deter                    | mine or clarity the meaning of unknown and multiple-<br>ing words and phrases based on grade 4 reading and                                                         |            | 80%     | Coleman, Amy         | 0%                  |
|                         | conte                    | nt, choosing flexibly from a range of strategies.                                                                                                    |            |         | Dunagan, Laura       | 50%                 |
| RF.4.3                  | Know                     | and apply grade-level phonics and word analysis skills in                                                                                                    | 1          | 80%     | Wilson, Brooke       | 50%                 |
|                         | decor                    | ling words.                                                                                                    |            |         | Espinoza, Mary       | 100%                |
|                         | Use c<br>syllab          | ombined knowledge of all letter-sound correspondences,<br>ication patterns, and morphology (e.g., roots and affixes)                                               | 1          |         | Kuramura, Jennifer   | 100%                |
| HF.4.3.8                | to rea                   | d accurately unfamiliar multisyllabic words in context and                                                                                                    |            | 90%     | Nguyen, Tina         | 100%                |
|                         | out of                   | context.                                                                                                    |            |         | Otero, Fernando      | 100%                |
| BL4.1                   | text s                   | to details and examples in a text when explaining what the<br>ays explicitly and when drawing inferences from the text.                                            | 2          | 48%     | Pio, Maria           | 100%                |
| 014.0                   | Deter                    | mine the main idea of a text and explain how it is                                                                                                    |            |         | Scott, Maren         | 100%                |
| PIL4.2                  | suppo                    | orted by key details; summarize the text.                                                                                                    | -          | 3/ 76   | Shauck, Cristy       | 100%                |
| RI.4.3                  | Expla<br>scient<br>based | in events, procedures, ideas, or concepts in a historical,<br>tiflo, or technical text, including what happened and why,<br>d on specific information in the text. | 2          | 50%     |                      |                     |
| RL4.4                   | Deter                    | mine the meaning of general academic and domain-<br>fic words or phrases in a text relevant to a grade 4 topic or                                                  | 2          | 80%     |                      |                     |

10. Click on the blue<sup>(2)</sup>icon to see "Grouping" options. Click "Continue".

| Dashboard              | Explorer       | Student<br>History                             | Sign Out (4    | Unkt! |
|------------------------|----------------|------------------------------------------------|----------------|-------|
| Teacher Das            | hboard / Cla   | ass Dashboard / Grouping                       |                |       |
| Selected tes<br>Period | its Gri<br>Fro | ade 4 Unit 1 Week 1: Goverr<br>om Jul 18, 2016 | ment in Action |       |
| Select the tags        | to use for gro | ouping                                         |                |       |
| Standards              | •              | Set Filters                                    |                |       |
| Continue               | $\leftarrow$   |                                                |                |       |
|                        |                |                                                |                |       |

11. Click the Standards and number of groups you wish to create and then click "Create Groups".

Distriction
Name
Distriction
Operation
Operation
Operation
Operation
Operation
Operation
Operation
Operation
Operation
Operation
Operation
Operation
Operation
Operation
Operation
Operation
Operation
Operation
Operation
Operation
Operation
Operation
Operation
Operation
Operation
Operation
Operation
Operation
Operation
Operation
Operation
Operation
Operation
Operation
Operation
Operation
Operation
Operation
Operation
Operation
Operation
Operation
Operation
Operation
Operation
Operation
Operation
Operation
Operation
Operation
Operation
Operation
Operation
Operation
Operation
Operation
Operation
Operation
Operation
Operation
Operation
Operation
Operation
Operation
Operation
Operation
Operation
Operation
Operation
Operation
Operation
Operation
<th